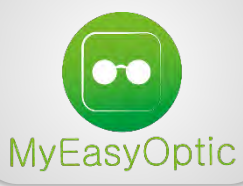

# INSTALLATION DE MYEASYLOCALSERVICE SOUS MAC OS X

## Télécharger et installer le programme

> Télécharger l'application à cette adresse : <u>http://www.myeasyoptic.com/vitale</u>

> Une fois le téléchargement terminé, vous devriez avoir cette icône server dans vos téléchargements.

Cliquer dessus pour lancer l'installation, puis sur « Continuer » :

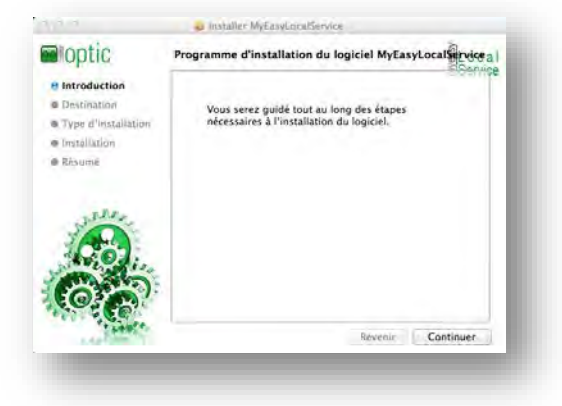

> Cliquer sur « Installer » :

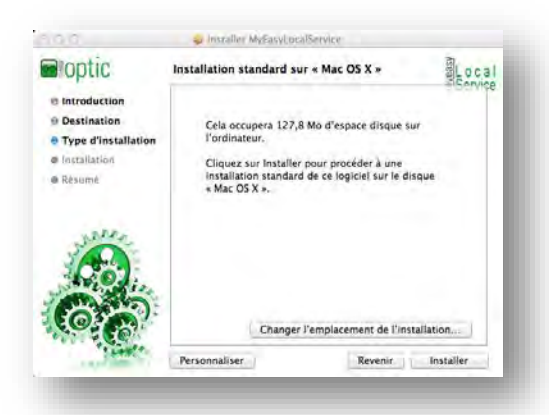

> Le programme va vous demander de saisir le mot de passe administrateur de la machine. (Défini lors de l'installation de votre système). Saisissez-le puis cliquer sur « Installer le logiciel ».

| - 2 | prost section 1 | autorisation. |           |            |
|-----|-----------------|---------------|-----------|------------|
|     | Nom :           |               |           |            |
|     | Mot de passe :  |               |           |            |
|     |                 | Annuler       | Installer | ie logicie |

#### > L'installation démarre.

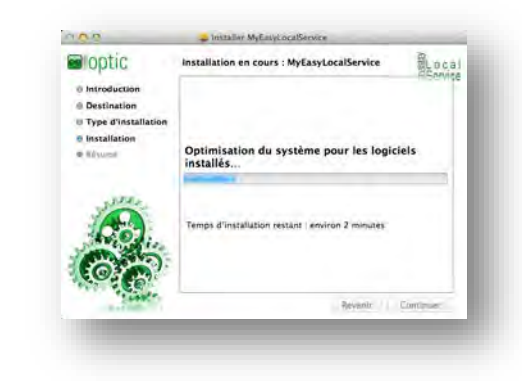

#### > Une fois terminé, cliquer sur « Fermer » :

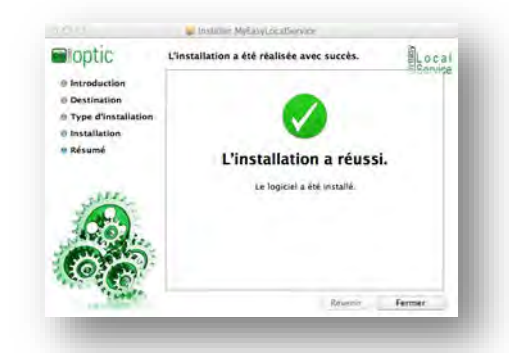

### Démarrer le programme

> Dans les applications, vous devriez avoir 2 nouvelles icones :

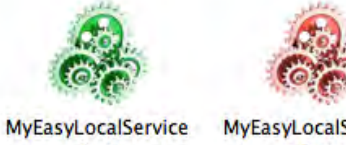

**MyEasyLocalService** -Start -Stop

- → Cliquer sur l'icône verte pour démarrer le programme.
- > Une fois le programme lancé, une icône apparait dans le dock en bas de votre écran.

🖽 🖓 🗊 🎯 💟 💆 🛅 🛄 🚍 💭 🔤 🎪 🎸 🔘 📿 🗭 🕅 🗮 🕅

> Faites un clic droit (ou ctrl + clic) dessus, puis cliquer sur « Ouvrir avec la session » :

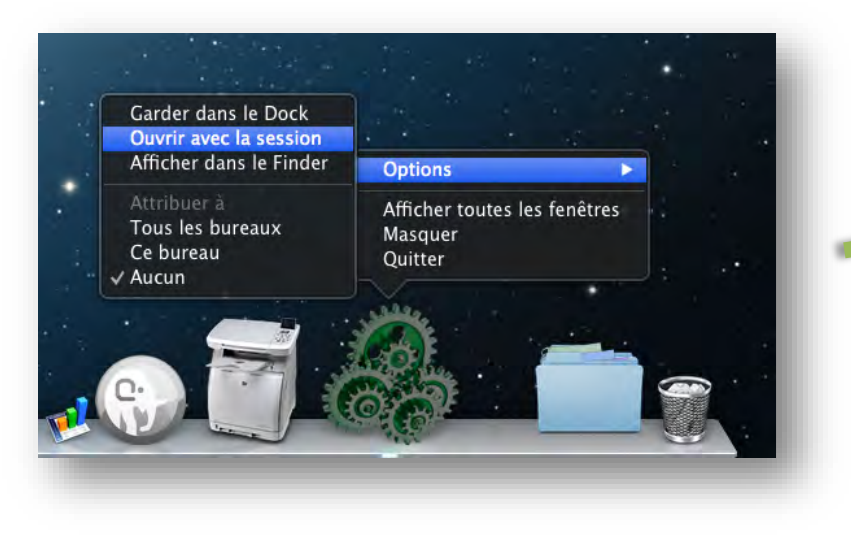

> Puis aller dans les « Préférences système » ...

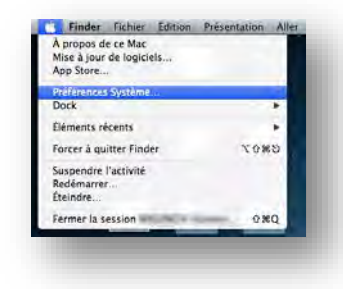

> ... et cliquer sur « Utilisateur et groupes » :

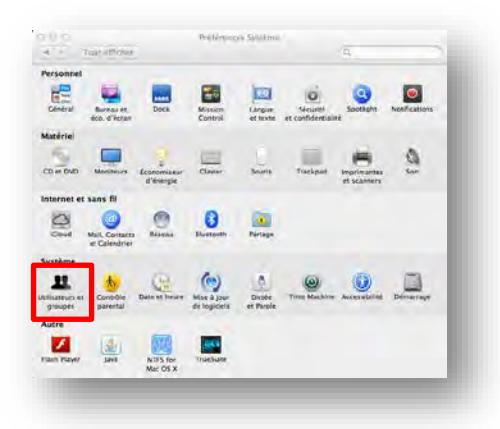

Enfin, cliquer sur le bouton « Ouverture », le programme « MyEasyLocalService-Start » doit se trouver dans la liste.

| Un/Insergiar (action)           | Mot de passe                          | ermov .     |
|---------------------------------|---------------------------------------|-------------|
|                                 | Ouverture automatique à l'ouverture d | e session : |
| Addres attilizations            | Masquer Élément                       | Type        |
| Utilisateur invité<br>Désectivé | C G (TunesHelper                      | Application |
|                                 | MyEasyLocalService-Start              | Application |
|                                 |                                       |             |